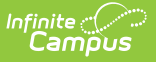

# **Funds Transfer Report**

Last Modified on 10/22/2022 9:50 am CDT

Generating the Report | Funds Transfer Fields | Understanding the Funds Transfer Report

This functionality is only available to customers who have purchased Campus Point of Sale as add-on functionality.

**Classic View:** Point of Sale > Reports > Funds Transfer

#### Search Terms: Funds Transfer

The Funds Transfer Report provides detailed information about all fund transfers which occurred on a specific day, period of time or month.

| ≡                                                                                                    | Infinite<br>Campus                                                     |  |  |
|----------------------------------------------------------------------------------------------------|------------------------------------------------------------------------|--|--|
| Fund<br>Food Se                                                                                                    | Funds Transfer Report ☆ Food Service > Reports > Funds Transfer Report |  |  |
| Funds Tr                                                                                                    | ansfer Detail Report                                                   |  |  |
| г                                                                                                    | This report prints the funds transfer detail during the input period.  |  |  |
| Whic                                                                                                    | Which school year and period would you like to include in the report?  |  |  |
| Sch                                                                                                    | 1001 Year 20-21 🗸                                                      |  |  |
| Sur                                                                                                    | nmary Type                                                             |  |  |
| _                                                                                                    | Date 08/25/2020                                                        |  |  |
| Dat                                                                                                    | e Type   Transaction Date  Post Date                                   |  |  |
| Sor                                                                                                    | t Option Transaction Date 🗸                                            |  |  |
| Select an export format.         Report Format         O PDF report         O Comma Separated Values (CSV)         Generate Report         Submit to Batch |                                                                        |  |  |
|                                                                                                    | Funds Transfer Editor                                                  |  |  |

### **Generating the Report**

To generate the Point of Sale Funds Transfer Report (see the table below for field definitions):

- 1. Select the **School Year** for which to generate the report.
- 2. Determine the **Summary Type**.

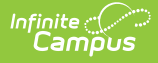

- 3. Enter the **Date** for the report.
- 4. Select a **Date Type**.
- 5. Select a **Sort Option** for the report.
- 6. Select whether the report results should be generated as a **PDF** or **CSV**.
- 7. Click the Generate Report button OR the Submit to Batch button.
  - Result

The report generates in PDF or CSV format, noting the transfers that occurred during the chosen date range

# **Funds Transfer Fields**

The following table describes each Funds Transfer editor field.

| Field           | Description                                                                                                    |
|-----------------|----------------------------------------------------------------------------------------------------|
| School<br>Year  | Fund transfers within this school year are reported.                                                                                                    |
| Summary<br>Type | <ul> <li>Options include:</li> <li>Daily - Reports fund transfers as of the date entered in the Date field.</li> <li>Period - Reports fund transfers between the Start Date and End Date entered.</li> <li>Month - Reports fund transfers for the Month selected.</li> </ul>                                                                                                    |
| Date<br>Type    | <ul> <li>Options include:</li> <li>Transaction Date - Lists fund transfers based on the Transaction Date (the date in which the transaction occurred at the Point of Sale terminal).</li> <li>Post Date - Lists fund transfers based on the Post Date (the date in which the transaction was posted to the server).</li> </ul>                                                                                                    |
| Sort<br>Option  | <ul> <li>Options include:</li> <li>Transaction Date - Transfers are sorted by Transaction Date (the date in which the transaction occurred at the Point of Sale terminal).</li> <li>Post Date - Transfers are sorted by Post Date (the date in which the transaction was posted to the server).</li> <li>Transfer From Patron Name - Transfers are sorted by the name of patrons sending transfer.</li> <li>Transfer From Patron Grade - Transfers are sorted by the grade of patrons sending transfers.</li> <li>Transfer From Account Number - Transfers are sorted by account numbers sending transfers.</li> <li>Transfer To Patron - Transfers are sorted by the name of patrons receiving transfers.</li> <li>Transfer To Patron Grade - Transfers are sorted by account numbers sending transfers.</li> <li>Transfer To Patron - Transfers are sorted by the grade of patrons receiving transfers.</li> <li>Transfer To Patron Grade - Transfers are sorted by the grade of patrons receiving transfers.</li> </ul> |

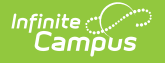

| Field                                    | Description                                                                                                    |
|------------------------------------------|----------------------------------------------------------------------------------------------------|
| Report<br>Format                         | You can generate the report as a <b>PDF</b> or <b>CSV</b> .                                                                                                    |
| Submit<br>to Batch<br>Generate<br>Report | Users have the option of submitting a report request to the batch queue by clicking <b>Submit to Batch</b> instead of <b>Generate Report</b> . This process allows larger reports to generate in the background, without disrupting the use of Campus. For more information about submitting a report to the batch queue, see the Batch Queue article. |

# Understanding the Funds Transfer Report

The Fund Transfer Report describes detailed information about the date the transfer occurred, who processed the transfer, who sent the transfer, who received the transfer and for how much money.

| 10-11<br>Senior High<br>Generated on 10/17/2011 03:37:40 PM Page 1 of 1 |            |                       | Funds Transfer Report<br>Period: 10/17/2011-10/17/2011 Date Type: Transaction Date<br>All Schools<br>Patrons: 2 Transfer: 3 Total: \$12.50 |                              |       |                        |                                       |       |        |
|-------------------------------------------------------------------------|------------|-----------------------|----------------------------------------------------------------------------------------------------|------------------------------|-------|------------------------|---------------------------------------|-------|--------|
| TX Date                                                                 | Post Date  | Cashier/Manager       | Transfer Fror<br>Account                                                                                                    | n<br>Patron(Student#)        | Grade | Transfer To<br>Account | Patron(Student#)                      | Grade | Amount |
| 0/17/2011                                                               | 10/17/2011 | System, Administrator | 17400-14644                                                                                                    | Aaker, Nullalas M (          | 12    | 1474                   | Aaker, Ema D (( )<br>Aaker, Indiana D | 10    | \$5.00 |
| 0/17/2011                                                               | 10/17/2011 | System, Administrator | 2146                                                                                                    | Abdulkadir, Lans A (         | 04    | 1785                   | Abdi, Ellis A (                       | 10    | \$5.50 |
| 0/17/2011                                                               | 10/17/2011 | System, Administrator | 2146                                                                                                    | Abdulkadir, Lans A (Manager) | 04    | 1957                   | Abdullahi, Fatuma 2 (                 | )     | \$2.00 |

The following table describes each report column.

| Column                        | Description                                                                    |
|-------------------------------|--------------------------------------------------------------------------------|
| TX Date (Transaction<br>Date) | The date in which the transfer was processed at the Point of Sale terminal.    |
| Post Date                     | The date in which the transfer was posted to the server.                       |
| Cashier/Manager               | The cashier/manager who initiated the fund transfer.                           |
| Transfer From Account         | The account sending the fund transfer.                                         |
| Patron(Student#)              | The patron (or patrons if a Family Account) sending the transfer.              |
| Grade                         | The grade of the patron (or patrons if a Family Account) sending the transfer. |
| Transfer to Account           | The account receiving the transfer.                                            |

| Column           | Description                                                                     |
|------------------|---------------------------------------------------------------------------------|
| Patron(Student#) | The patron (or patrons if a Family Account) receiving the transfer.             |
| Grade            | The grade of the patron (or patrons if a Family Account) receiving the account. |
| Amount           | The amount of money transferred between accounts.                               |